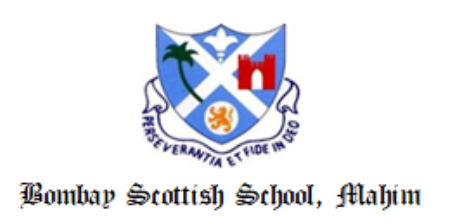

## **ICSE BATCH 2021**

## **FYJC ONLINE ADMISSION**

## Important instructions for filling up the FYJC REGISTRATION FORM

- Applicants are required to visit the website http://mumbai.11thadmission.org.in and fill in the required data.
- 2. Login to the site and fill the Application Part 1.

## Kindly note the key points:

- (a) Applicant's School Area -: within MMR
- (b) Applicant's Status : **Fresher**
- (c) 10th Standard or Equivalent Examination Board : ICSE
- (d) 'Seat Number' is the student's **Unique ID Number**
- (e) Month of Examination : **March**
- (f) Year of Examination: **2021**
- (g) Name of the applicant should be as per the ICSE Result sheet
- (h) Name of the school attended for 10th Standard is **BOMBAY SCOTTISH SCHOOL, MAHIM**
- (i) School Index Number is **MUOB033**
- (j) UDISE Number of School is **27230101026**

The School will verify Part 1 Registration Form only after the form is locked by the candidate.

*Sd/-*Principal